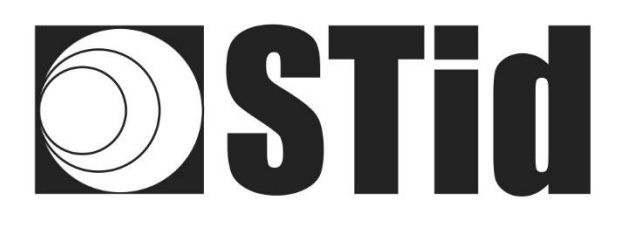

# Quick User Guide

# SPECTRE ATX & ATX4

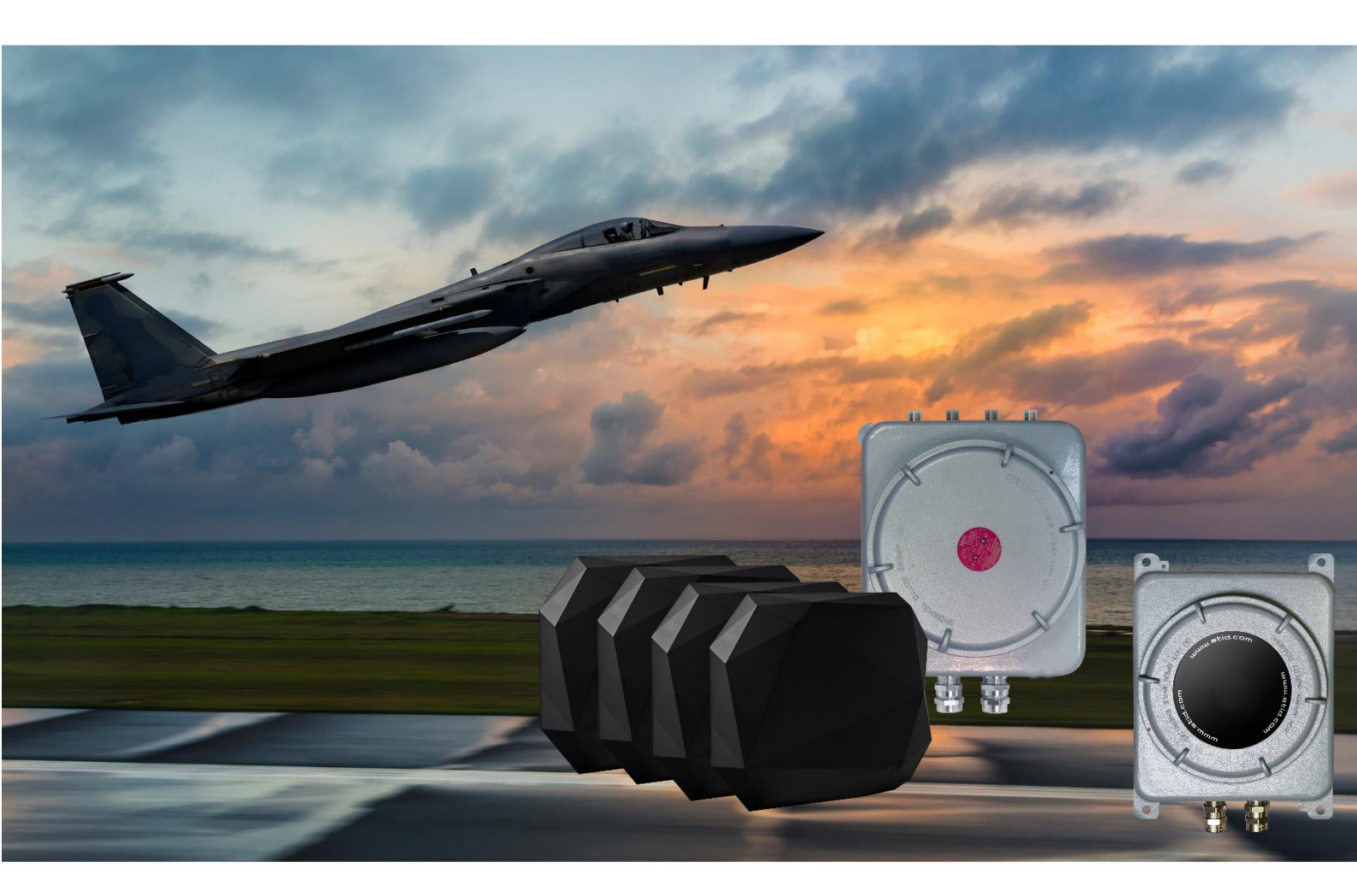

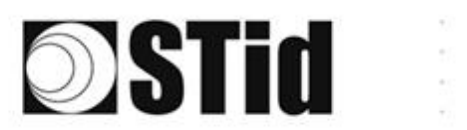

| 86 | $(\mathbf{x}_{i})$          | $\mathbb{R}^{2}$ | (0) | $(\mathbf{r})$ | $(\bullet)$      | (0) | (0) | 18          | 13 | 16 | $(\mathbf{x})$ | 2  | 38 | $(\mathbf{r})$ | 010   |   | ${\mathbb P}_{i}^{(n)}$ | $(\cdot)$ | (0) | $(\mathbf{x})$ | $\mathbb{R}^{2}$ | [0]                           | (0) | $(\mathbf{e})$ |                | $(\theta)$ | 18             |
|----|-----------------------------|------------------|-----|----------------|------------------|-----|-----|-------------|----|----|----------------|----|----|----------------|-------|---|-------------------------|-----------|-----|----------------|------------------|-------------------------------|-----|----------------|----------------|------------|----------------|
| 55 | 83                          | $\mathbb{R}^{2}$ | (2) | 20             | $(\cdot, \cdot)$ | 35  | (2) | $\{ \pi \}$ | 35 | 65 | 13             | 12 | 22 | 25             | . • 0 |   | 53                      | 13        | 55  | 33             | 83               | $\left\{ \mathbf{x} \right\}$ | 22  | 25             | $(\mathbf{r})$ | 35         | 15             |
| 73 | 22                          | 12               | 23  |                |                  |     | 22  | 88          |    | 63 |                | 33 | 25 | 3              | 10    |   | $\mathbb{S}^{2}$        |           | 11  | 10             | 22               | 23                            |     | 1              |                | 22         | 15             |
| ۰. | $\mathcal{T}_{\mathcal{T}}$ | ÷                |     | $(\mathbf{r})$ |                  |     |     |             |    | 1  | 17             | 1  |    |                |       | * | ۰.                      |           |     |                | ÷                | 1                             | τ.  |                |                |            | $(\mathbf{r})$ |

# **CONTENTS**

| Quick User Guide                                 | 0   |
|--------------------------------------------------|-----|
| Factory settings                                 | 2   |
| Changing the communication mode                  | 3   |
| Changing the regulation                          | 5   |
| Operating modes                                  | 7   |
| TCP operation                                    | 8   |
| Searching for the IP address of the reader       | 8   |
| Reset and reconfiguration of the Ethernet module | .10 |
| Communication test                               | .13 |
| Keyboard emulation operation                     | .14 |

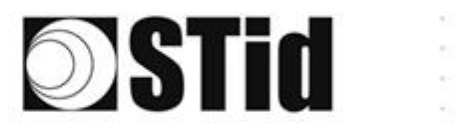

| 85  | 33 | 8  | 80 |    |   | 3  | 35 | 15 | 25 | 16 | 08 | 2  | 3  |   | 10 |     | 52 | 12 | 85         | 33 | 22 | 31 | 10 | 8  | 10 | 18 |
|-----|----|----|----|----|---|----|----|----|----|----|----|----|----|---|----|-----|----|----|------------|----|----|----|----|----|----|----|
| 55  | 83 | 22 |    | 2  |   | 8  | 11 | 1  | 85 | 65 | 25 | 12 | 22 |   |    |     | 53 | 11 | 55         | 55 | 83 |    | 22 |    | S. | 15 |
| 55  | 22 | 12 |    |    |   |    |    | 8  | 2  | 15 | 1  | 32 | 2  | 1 | 10 | 1   | 53 |    | <u>t</u> . | 10 | 2  | 8  |    |    | 2  | 1  |
| ÷., | 21 | ÷. | Ξ. | Ψ. | - | Ξ. | 2  | ۰. |    | Υ. | 17 | 8  |    |   |    | ÷., | ٠. | ۰. | 1          |    | -  | 11 | ۰. | Υ. |    | 2  |

# **Factory settings**

| Communication mode                                |          |        | Eth                                                                               | ernet              |              |
|---------------------------------------------------|----------|--------|-----------------------------------------------------------------------------------|--------------------|--------------|
| Baud rate                                         |          |        | 115                                                                               | 200                |              |
| RS485 address                                     |          |        |                                                                                   | 0                  |              |
| Hardware configuration<br>outputs<br>(OutputConf) | n of the |        | Output<br>● V+<br>○ OC                                                            | type               |              |
| Status of the outputs<br>(OutputConf)             |          |        | State<br>© Cl<br>O O                                                              | e<br>osed<br>pened |              |
| Autonomous_Output                                 |          |        | Autonomous_Output<br>EPC output<br>@ MSB<br>@ LSB<br>Output Len 12<br>EPC TID lea | NoLeadingZeros     | x            |
| RF settings ATX4 Uppe                             | er-band  | A<br>0 | ScanDuration x10ms<br>20                                                          | Power<br>269       | Antenna<br>1 |
| Lowe                                              | er-band  | A<br>0 | ScanDuration x10ms<br>20                                                          | Power<br>274       | Antenna<br>1 |
| RF settings ATX Uppe                              | er-band  | A<br>0 | ScanDuration x10ms<br>20                                                          | Power<br>310       | Antenna<br>1 |
| Lowe                                              | er-band  | A<br>0 | ScanDuration x10ms<br>20                                                          | Power<br>325       | Antenna<br>1 |

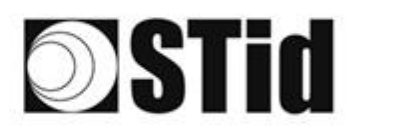

## Changing the communication mode

1- Connect the reader with the internal USB-C connector.

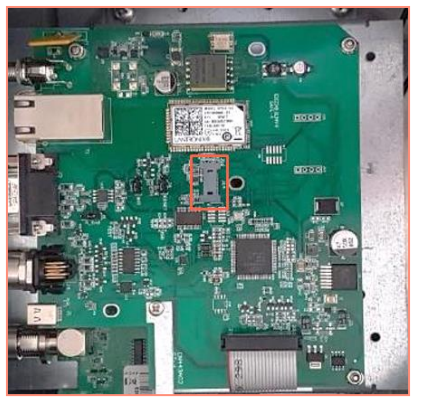

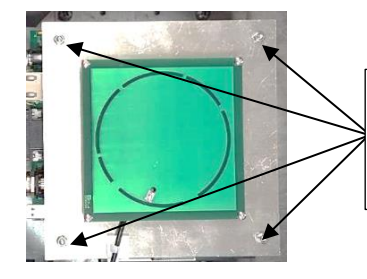

To access the interface card of the ATX reader, unscrew the 4 nuts of the antenna plate, gently lift the plate so as not to damage the cable.

- 2- Open STid SESProUHF. (v 1.0.0.847 or higher).
- 3- On the "SSCP" tab, enter the following settings and the number of the communication port to which the reader is connected:

| STid - SESPro - Options/SSCP                                  | -                   | - 🗆 X                            |
|---------------------------------------------------------------|---------------------|----------------------------------|
| = Options<br>Home                                             | SSCP                | SSCP Security mode Plain ~       |
| Preferences                                                   | Communication mode  | Change Keys OnlySoftKeys         |
| SSCP                                                          | RS232 ~ AutoConnect | Signature 2087754875474810948E ! |
| Firmware                                                      |                     | E74A540FA07C4DB1B46421126DF7AD36 |
| <ul> <li>B Reader</li> <li>■ MIFARE Classic / Plus</li> </ul> | Baudrate 115200 V   |                                  |
| MIFARE DESFire EvX MIFARE Ultra Light / C CPS3                | Reader Nb 0         | Authenticate ConfAuthenticate    |
| Biometrics Image Scan                                         | Timeouts (ms)       | Signature -1 Mode None ~         |
| Bluetooth / NFC     125 kHz     LEGIC                         | Total read 2000     |                                  |
| Beader                                                        | Byte read 2000      | ResetAuthenticate                |
| Reader InOut                                                  |                     | SetAllowedCommModes              |
| Reader RF                                                     | Console 🖸 Spy 🗗     | Plain Signed Encryption          |
| Mandatory                                                     |                     |                                  |
| Custom                                                        | Results             | Activity                         |
| Async/Auto/EPCMap                                             | result              |                                  |
|                                                               |                     | Quit                             |

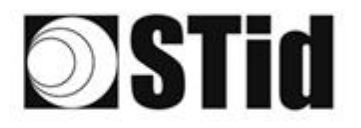

- 4- On the "Reader" tab:
  - enter "LinkBudget 0...3":

- 00000000 pour ATX - 90909090 pour ATX4

- Select the required type of communication: RS232 or RS485 or TCP.
- Click "SetSerial&HWType".
- Check that the command has been executed in the "Results" window, which displays OK.

| 🕸 STid - SESPro - UHF/Reader              |                               | – – ×                                        |
|-------------------------------------------|-------------------------------|----------------------------------------------|
| = Options                                 |                               |                                              |
| Home                                      | GetReaderType                 | SSRelayConfig4 INC1 INC2 INC3 INC4           |
| Preferences                               | GetSerialNumber               | Save1 Save2 Save3 Save4                      |
| SSCP                                      | (0000)                        | SSPalavAction4                               |
| Firmware                                  | GetInfos SetBaudRate          | Action1 Action2 Action3 Action4              |
| Reader                                    | AutoBaud Baudrate             | SSRelayState4                                |
| MIFARE Classic / Plus  MIFARE DESFire EvX | AutoPort 38400 ~              |                                              |
| MIFARE Ultra Light / C                    |                               |                                              |
| CPS3                                      |                               |                                              |
| Biometrics                                | BuzzerSoundLevel Level 10     | OutputRGB                                    |
| ⊞ Image Scan                              | Save                          | Red Green Blue                               |
| Bluetooth / NFC                           |                               | FF FF FF                                     |
| ■ 125 kHz                                 | Туре                          | hex values                                   |
|                                           | SetSerial&HVVType       RS232 |                                              |
|                                           | LinkBudget 03 SASASASA ORS485 |                                              |
| Reader                                    |                               |                                              |
| Reader InOut                              | Dataln                        | LED duration Buzzer duration Spectre LED Adr |
| Reader RF                                 | Transceive                    |                                              |
| Mandatory                                 |                               |                                              |
| Custom                                    | Results                       | <br>∆rtivāv                                  |
| Async/Auto/EPCMap                         | result                        | N <sup>1</sup> /2                            |
| ■ OSDP                                    |                               | 212                                          |
|                                           |                               | Quit                                         |
|                                           |                               |                                              |

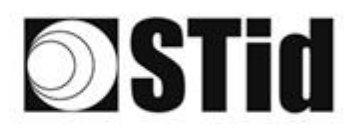

| 26 | 20 | 35 | (0) |    |   | 3  | (0) | 18      | 25 | 18 | 18 | 9  | 28 | . • | 110 |   | 5  | $\{\cdot\}$ | 20         | 23 | 83 | [0,1] | 10 |    |   |    | 3 |
|----|----|----|-----|----|---|----|-----|---------|----|----|----|----|----|-----|-----|---|----|-------------|------------|----|----|-------|----|----|---|----|---|
| 55 | 83 | 22 |     |    |   | 15 | 11  | $(\pi)$ | 35 | 65 | 35 | 12 | 22 |     |     |   | 23 | 13          | 20         | 35 | 83 | (2)   | 32 | 22 |   | St | 3 |
| 55 | 22 | 53 |     |    |   |    |     | 8       | 2  | 10 | 17 | 32 | 2  | 3   | 120 |   | 53 |             | <u>*</u> 1 | 50 | 22 | 8     |    |    |   | 2  | 1 |
| ÷. | 27 | -  | 2   | Ψ. | - | Ξ. | 2   | Ψ.      | 1  | 1  | 17 | 8  | 1  |     |     | * | ٠. | ۰.          |            |    | -  | ÷1    | •  | Υ. | • |    | ŝ |

## **Changing the regulation**

1- Connect the reader with the internal USB-C connector.

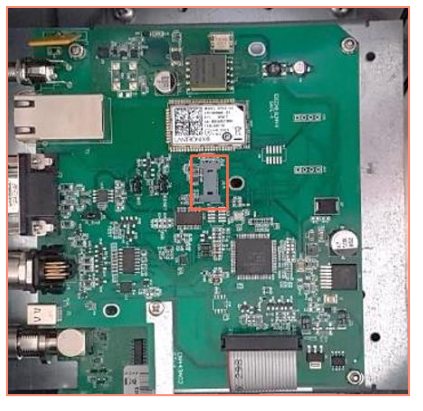

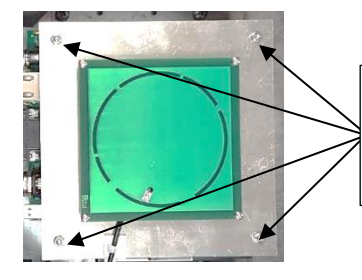

To access the interface card of the ATX reader, unscrew the 4 nuts of the antenna plate, gently lift the plate so as not to damage the cable.

- 2- Open STid SESProUHF.
- 3- On the "SSCP" tab, enter the following settings and the number of the communication port to which the reader is connected:

| STid - SESPro - Options/SSCP |                     | – 🗆 X                                       |
|------------------------------|---------------------|---------------------------------------------|
| Options                      |                     |                                             |
| Home                         | SSCP                | SSCP Security mode                          |
| Preferences                  |                     |                                             |
|                              | Communication mode  | Change Keys                                 |
| SSCP                         | RS232 V AutoConnect | Signature 2087754B7547481094BE !            |
| Firmware                     |                     | Encryption E74A540FA07C4DB1B46421126DF7AD36 |
| I Reader                     | Port COM ?          |                                             |
| MIFARE Classic / Plus        | Baudrate 115200 V   |                                             |
| MIFARE DESFire EvX           | Deadea Mile D       | CarfAuthantianta                            |
| MIFARE Ultra Light / C       | Reader Nb 0         | Authenticate                                |
| € CPS3                       |                     | Key Index                                   |
| Biometrics                   |                     | Signature -1 🍯 Mode None 🗸                  |
| ∎ Image Scan                 | Timeouts (ms)       |                                             |
| Bluetooth / NFC              | Long                | Encryption -1 Value 1                       |
| 125 kHz                      | Total read 2000 📮 – |                                             |
| ■ LEGIC                      |                     |                                             |
|                              | Byte read 2000 🖨    | ResetAuthenticate                           |
| Reader                       |                     |                                             |
| Reader InOut                 |                     | SetAllowedCommModes Signed AND Encipher     |
| Reader RF                    | Console 🖸 Spy 🗗     | Plain Signed Encryption                     |
| Mandatory                    |                     |                                             |
| Custom                       | Results             | A strike                                    |
| Async/Auto/EPCMap            | command             | S <sup>1</sup> /2                           |
|                              | LESUI0              | 202                                         |
| ( ■ OSDP                     |                     |                                             |
|                              |                     | Quit                                        |
|                              |                     | Quit                                        |
|                              |                     |                                             |

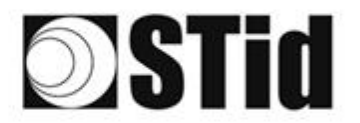

4- On the "Reader RF" tab, select the required regulation according to the table below:

| Reader reference                   | Authorized / accepted regulation |
|------------------------------------|----------------------------------|
|                                    | FCC                              |
| ATX/ATX4-W <b>5</b> x (Upper-band) | Australia                        |
|                                    | New Zealand                      |
| ATY/ATY/, M/Ay (Lower band)        | ETSI- Lower-band                 |
|                                    | Morocco                          |

A Lower-band reader will refuse the FCC/Australia/New Zealand regulations. An Upper-band reader will refuse the ETSI-Lower-band / Morocco regulations.

| ChangeRegulation |
|------------------|
| FCC ~            |
| Reboot           |

- 5- Tick the "Reboot" box
- 6- Click "ChangeRegulation".

Note: The reader must be restarted to apply changes to the regulation.

This command must only be used to adjust the regulation of the reader to the regulation in force in the country of use.

The "Custom" setting must only be used with the prior agreement/support of STid. Otherwise, deterioration or malfunctions may occur, or the emissions may not comply with the regulation in force.

The agreement/support of STid for the definition of the "Custom" regulation settings does not relieve the user of its obligation to check the technical and administrative compliance with the regulation of the territory where the product is used.

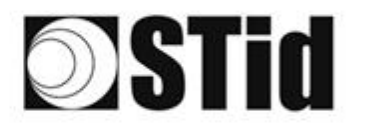

| 20 | 30               | $\mathbb{R}^{2}$ | (0) | $(\mathbf{r})$ | $(\mathbf{s})$ | (0)              | (0)                 | 1%      | 25               | 16 | $\mathbb{R}$         | 22       | 28               | $(\mathbf{r})$ | 0.50 |   | ${\mathbb S}^{\times}_{2}$ | $(\cdot)$        | (0)       | (0,0) | $\mathbb{R}^{2}$ | (0) | $ 0\rangle$ | $(\mathbf{r})$ |   | (0) | 18  |
|----|------------------|------------------|-----|----------------|----------------|------------------|---------------------|---------|------------------|----|----------------------|----------|------------------|----------------|------|---|----------------------------|------------------|-----------|-------|------------------|-----|-------------|----------------|---|-----|-----|
| 55 | $\mathbb{R}^{2}$ | $\mathbb{R}^{2}$ | (2) |                |                | $\mathbb{S}^{2}$ | 35                  | $(\pi)$ | $\mathbb{C}^{n}$ | 65 | $\mathbb{R}^{n}_{0}$ | $\leq 2$ | 32               |                | 10   |   | $\mathbb{S}^{2}$           | $\mathbb{S}^{2}$ | 50        | 33    | 83               | (2) | 32          | $(\mathbf{z})$ |   | 33  | (2) |
| 59 | 22               | .73              |     |                |                |                  | 2                   | 88      | 2                | 63 | 12                   | 32       | $\mathbb{C}^{n}$ | 1              |      |   | 53                         |                  | <u>†1</u> | 50    | 22               | 33  |             |                |   | 22  | 15  |
| 1  | 27               | -                |     | $(\mathbf{r})$ |                |                  | $\langle T \rangle$ | Ψ.      |                  |    | 17                   | 2        | 1.1              |                |      | * | 1                          |                  |           |       | -                | 11  | τ.          |                | - |     | ġ.  |

# **Operating modes**

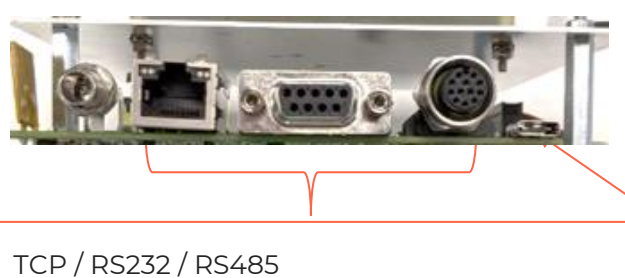

TCP / RS232 / RS485 Operation according to the SSCP protocol

(SSCP\_UHF\_INDUS\_US\_Vxx)

USB-C

Keyboard emulation operation

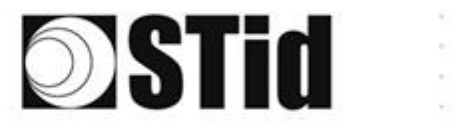

| 26 | $(\mathbf{x}_{i})$ | $\mathbb{R}^{2}$ | (0) | $(\mathbf{r})$   | $(\mathbf{r})$   | (0)              | (0) | 18  | 25 | 18 | $\mathbb{R}$                   | 2                | 2      | . • | 0.10 |   | 12               | $\{\cdot\}$      | (0) | (0,0) | 35 | 31  | $\langle t \rangle$ | $(\mathbf{r})$ | $(\mathbf{r})$ | (0) | 3 |
|----|--------------------|------------------|-----|------------------|------------------|------------------|-----|-----|----|----|--------------------------------|------------------|--------|-----|------|---|------------------|------------------|-----|-------|----|-----|---------------------|----------------|----------------|-----|---|
| 55 | $\mathbb{R}^{2}$   | $\mathbb{R}^{2}$ | (2) | $\mathbb{R}^{2}$ | $(\cdot, \cdot)$ | $\mathbb{S}^{2}$ | 35  | (2) | 35 | 65 | $\mathbb{R}^{n}_{\mathcal{O}}$ | $\mathbb{C}^{n}$ | 32     |     | 10   |   | $\mathbb{S}^{2}$ | $\mathbb{S}^{2}$ | 50  | 33    | 83 | (2) | 32                  | (2)            | $\sim$         | 33  | 3 |
| 59 | 22                 | 12               |     |                  |                  |                  | 22  | 88  | 25 | 10 | 12                             | 32               | $\sim$ | 3   |      |   | 53               |                  | 51  |       | 5  | 33  |                     |                |                | 22  | 1 |
|    | 27                 | -                | 2   | Ψ.               | -                |                  | 2   | Υ.  | 1  | 1  | 17                             | 2                | 1.1    |     |      | * | 1                |                  | 7   | -     | -  | 1   | 5                   |                | -              |     | ŝ |

## **TCP operation**

Refer to the specifications of the SSCP\_UHF\_INDUS\_US\_Vxx protocol for the commands.

### Searching for the IP address of the reader

- 1- Open STid SESProUHF.
- 2- On the "SSCP" tab, click

| STid - SESPro - Options/SSCP |                    | - 🗆 X                                       |
|------------------------------|--------------------|---------------------------------------------|
| Options                      |                    |                                             |
| Home                         | SSCP               | SSCP Security mode Plain ~                  |
| Preferences                  | Communication mode | Change Keys OnlySoftKeys                    |
| SSCP                         | TCP -> AutoConnect | Signature                                   |
| Firmware                     | IP dest            | Encryption E748540FA07C4DB1B46421126DF7AD36 |
| Reader                       |                    |                                             |
| Settings                     | SSCP TCP           | ConfAuthenticate                            |
| ARC                          | Server Port        | Authenticate Key Index                      |
| ARC Conf UHF                 | Timeouts (ms)      | Signature 1 Mode None ~                     |
| ARC Screen                   | Long               | Encryption -1 Value 1                       |
| Autonomous                   | Bute road 2000     | ResetAuthenticate                           |
| Autonomous Conf              |                    |                                             |
| Asynchronous                 |                    | SetAllowedCommModes                         |
| Private                      | Console 🖸 Spy 🗹    | Plain Signed Encryption                     |
| RSA PKCS                     |                    |                                             |
| MIFARE Classic / Plus        |                    |                                             |
| Security Level 0             | Command            | Activity                                    |
| Classic / SL1                | result             |                                             |
| SL1 Contents                 |                    | Quit                                        |
| SL1 Tests                    | • L                |                                             |

3- The window below opens. Click "Search for IP devices" to detect the reader.

| SESPro -IP discovery tool                                                                                                    |
|----------------------------------------------------------------------------------------------------|
| Search for IP devices UDP services for device discovery are : Digiconnect devices use ADDP (UDP:2632) service Lantronix devices use UDP:30718 service |
| ✓ Lantronix devices found : 1                                                                                                    |
| Devicel:ID=A8,@MAC=00204AD64A03,@IP=10.106.0.150                                                                                                    |
| Digiconnect devices found                                                                                                    |
|                                                                                                    |
|                                                                                                    |
|                                                                                                    |
|                                                                                                    |
|                                                                                                    |
|                                                                                                    |
|                                                                                                    |
|                                                                                                    |
|                                                                                                    |
|                                                                                                    |

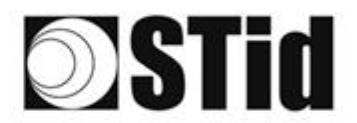

4- The list of detected readers appears.

| SESPro -IP discovery tool                  |                                                                                                    |  |  |  |  |  |  |
|--------------------------------------------|----------------------------------------------------------------------------------------------------|--|--|--|--|--|--|
| Search for IP devices                      | UDP services for device discovery are :<br>- Digiconnect devices use ADDP (UDP:2632) service<br>- Lantronix devices use UDP:30718 service |  |  |  |  |  |  |
| <ul> <li>Lantronix devices four</li> </ul> | nd : 2                                                                                                    |  |  |  |  |  |  |
| Devicel:ID=6X,@MAC=                        | 0080A3E23804,@IP=10.106.0.52                                                                                                    |  |  |  |  |  |  |
| Device2:ID=A8,@MAC=                        | 00204AD64A03,@IP=10.106.0.150                                                                                                    |  |  |  |  |  |  |
| Digiconnect devices f                      | ound                                                                                                    |  |  |  |  |  |  |
|                                            |                                                                                                    |  |  |  |  |  |  |
|                                            |                                                                                                    |  |  |  |  |  |  |
|                                            |                                                                                                    |  |  |  |  |  |  |
|                                            |                                                                                                    |  |  |  |  |  |  |
|                                            |                                                                                                    |  |  |  |  |  |  |
|                                            |                                                                                                    |  |  |  |  |  |  |
|                                            |                                                                                                    |  |  |  |  |  |  |
|                                            |                                                                                                    |  |  |  |  |  |  |
|                                            |                                                                                                    |  |  |  |  |  |  |
|                                            |                                                                                                    |  |  |  |  |  |  |
|                                            |                                                                                                    |  |  |  |  |  |  |

**Note**: if no devices appear, refer to "Reset and reconfiguration of the Ethernet module" section.

5- Check that the MAC address matches the address of the connected module.

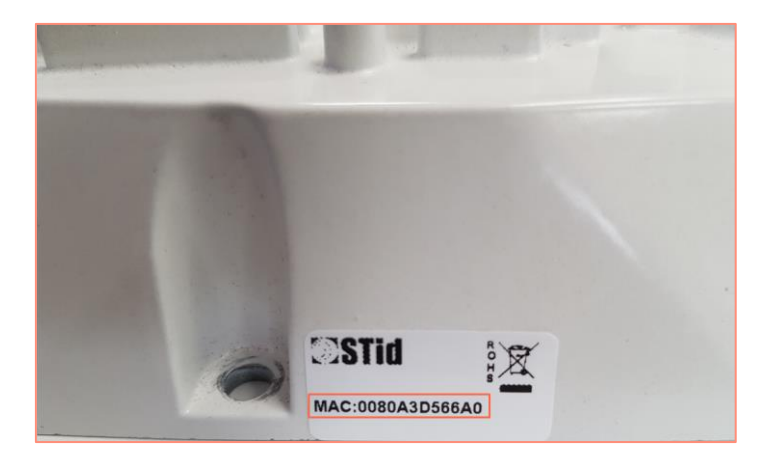

6- Enter the IP address retrieved above in SESProUHF. Enter "10001" in the "TCP Client Port" field.

| IP dest            | 10.1      | 06.0.52 | ď |
|--------------------|-----------|---------|---|
| TCP Clie           | ent Port  | 10001   |   |
| SSCP T<br>Server P | CP<br>ort | 2102    |   |
|                    |           |         |   |

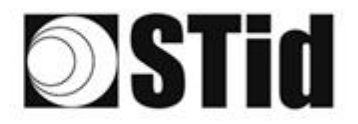

| 10  | 85 | 8  | 8          | 8  |    | 8 | 3  | 9  | 15 | 3  | 8  | $\mathbb{R}^{2}$ | 9  | 2   |   | 10 |   | ${\mathbb P}^{(n)}_{i}$ | 63 | 85 | 3  | 8  | 81 | 8  |    |   | 8  | 2 |
|-----|----|----|------------|----|----|---|----|----|----|----|----|------------------|----|-----|---|----|---|-------------------------|----|----|----|----|----|----|----|---|----|---|
| 15  | 25 | 83 | 2          |    | 5  |   | 35 | 15 |    | 25 | 65 | 35               | 2  | 22  |   |    |   | 53                      | 13 | 55 | 35 | 83 |    | 32 |    |   | 35 | 8 |
| 1   | 55 | 22 | <b>7</b> 2 |    |    |   |    |    | 8  | 2  | 10 | 12               | 32 | 2   | 1 | 10 | 1 | 5                       |    | 51 | 10 | 2  | 8  |    |    |   | 2  | 1 |
| Ŧ.; | 10 | 20 | ÷.,        | ÷. | Ψ. | - | Ξ. | 2  | Υ. | 1  | Ξ. | 17               | с. | 1.1 |   |    |   | ÷                       | •  | 1  |    | -  | 11 | τ. | ч. | - |    | ġ |

## Reset and reconfiguration of the Ethernet module

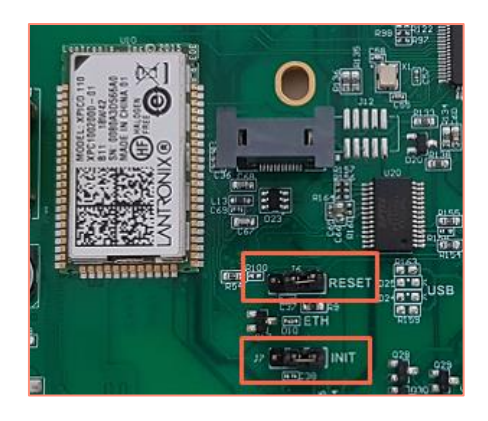

- 1- Put the J7-INIT jumper in the 1-2 position, then put the J6-RESET jumper in the 1-2 position.
- 2- Return the J6-RESET jumper to the initial 2-3 position.

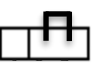

The orange Ethernet LED flashes once a second (500ms ON / 500MS OFF). Wait for 5 seconds.

3- Return the J7-INIT jumper to the initial 2-3 position.

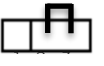

The orange Ethernet LED flashes. As soon as it remains permanently on, the module has been reset.

- 4- Repeat steps 1, 2 and 3.
- 5- Double-click on the device.

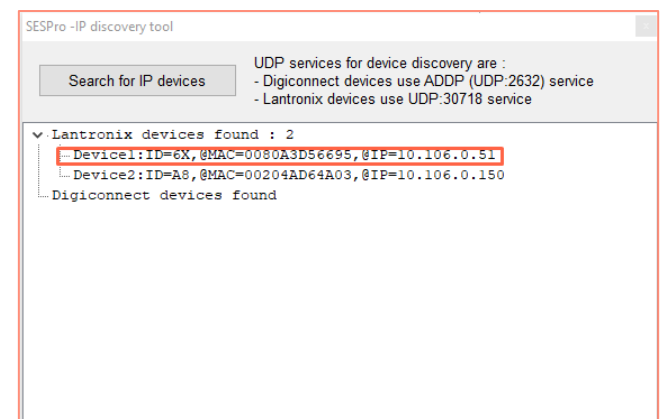

6- The window below opens. Click "Open a session".

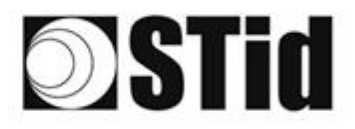

| Ouvrir une sess    | on                   |                    |         |
|--------------------|----------------------|--------------------|---------|
| http://10.106.0.51 |                      |                    |         |
| Votre connexion à  | e site n'est pas pri | ivée               |         |
| Nom d'utilisateur  |                      |                    |         |
| Mot de passe       |                      |                    |         |
|                    | [                    | Ouvrir une session | Annuler |

7- Go to "Channel 1 / Serial settings".

| xPico°            | 110                 |                                |  |  |  |
|-------------------|---------------------|--------------------------------|--|--|--|
| <u>ቆ</u>          |                     | Device Status                  |  |  |  |
| Network           |                     |                                |  |  |  |
| Serial Tunnel     |                     |                                |  |  |  |
| Hostlist          | Product Information |                                |  |  |  |
| Serial Settings   | Firmware Version:   | V6.11.0.10                     |  |  |  |
| Connection        | Build Date:         | 29-Dec-2017                    |  |  |  |
| Channel 2         | Network Settings    |                                |  |  |  |
| Serial Settings   | MAC Address:        | 00-80-A3-D5-66-95              |  |  |  |
| Configurable Pins | Network Mode:       | Wired                          |  |  |  |
| Apply Settings    | DHCP HostName:      | < None >                       |  |  |  |
| rippiy ootango    | IP Address:         | 10.106.0.51                    |  |  |  |
|                   | Default Gateway:    | 10.106.0.250                   |  |  |  |
| Apply Dofaulte    | DNS Server:         | 10.106.0.101                   |  |  |  |
| Apply Delauits    | MTU:                | 1400                           |  |  |  |
|                   | Line settings       |                                |  |  |  |
|                   | Line 1:             | RS232, 9600, 8, None, 1, None. |  |  |  |
|                   | Line 2:             | RS232, 9600, 8, None, 1, None. |  |  |  |

8- Change the baud rate to 115200 and click "OK".

| <i>₼</i>                                   | Seria                              | al Settings                       |
|--------------------------------------------|------------------------------------|-----------------------------------|
| Network                                    | Channel 1                          |                                   |
| Server                                     | Disable Serial Port                |                                   |
| Serial Tunnel                              |                                    |                                   |
| Hostlist<br>Channel 1                      | Port Settings                      |                                   |
| Serial Settings                            | Protocol: RS232                    | Flow Control: None                |
| Connection                                 | Baud Rate: 115200 🗸 Data Bits: 8 🗸 | Parity: None 🗸 Stop Bits: 1 🗸     |
| Channel 2<br>Serial Settings<br>Connection | Pack Control                       |                                   |
| Configurable Pins                          | Enable Packing                     |                                   |
| Apply Settings                             | Idle Gap Time: 12 msec 🗸           |                                   |
|                                            | Match 2 Byte Sequence: Yes No      | Send Frame Immediate: O Yes No    |
| Apply Defaults                             | Match Bytes: 0x 00 0x 00 (Hex)     | Send Trailing Bytes: None One Two |
|                                            | Flush Mode                         |                                   |
|                                            | Flush Input Buffer                 | Flush Output Buffer               |
|                                            | With Active Connect: O Yes 💿 No    | With Active Connect: O Yes  No    |
|                                            | With Passive Connect: Oyes ON0     | With Passive Connect: O Yes O No  |
|                                            | At Time of Disconnect: O Yes O No  | At Time of Disconnect: O Yes O No |
|                                            | 0 163 0 100                        |                                   |
|                                            |                                    |                                   |
|                                            |                                    | OK                                |
|                                            |                                    |                                   |

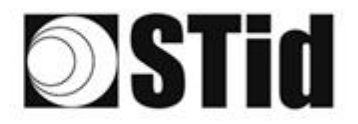

- 9- Go to "Channel 2 / Serial settings" and repeat the same operation.

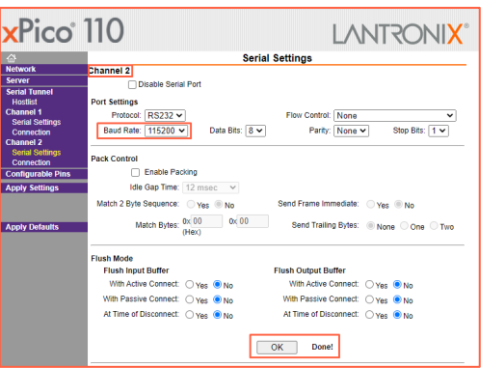

10- Click "Apply Settings".

| xPico°                                                                                                  | 110 LANTRONIX°                                                |
|----------------------------------------------------------------------------------------------------|---------------------------------------------------------------|
| 企<br>Network<br>Server                                                                                  | Please wait while the configuration is saved                  |
| Serial Tunnel<br>Hostlist<br>Channel 1<br>Serial Settings<br>Connection<br>Channel 2<br>Serial Settings | The unit will reboot in order for the settings to be applied. |
| Configurable Pins Configurable Pins Apply Settings Apply Defaults                                       |                                                               |

11- Check that the baud rates are 115200.

| xPico° (                 | 110                 |                                  |
|--------------------------|---------------------|----------------------------------|
| <b>ຜ</b>                 |                     | Device Status                    |
| Network                  |                     |                                  |
| Server                   |                     |                                  |
| Senal Tunnel<br>Hostlist |                     |                                  |
| Channel 1                | Product Information |                                  |
| Serial Settings          | Firmware Version:   | V6.11.0.10                       |
| Connection               | Build Date:         | 29-Dec-2017                      |
| Channel 2                | Network Settings    |                                  |
| Connection               | MAC Address:        | 00-80-A3-D5-66-95                |
| Configurable Pins        | Network Mode:       | Wired                            |
| Apply Settings           | DHCP HostName:      | < None >                         |
| rippij ootango           | IP Address:         | 10.106.0.51                      |
|                          | Default Gateway:    | 10.106.0.250                     |
| Apply Defaulte           | DNS Server:         | 10.106.0.101                     |
| Apply Delauits           | MTU:                | 1400                             |
|                          | Line settings       |                                  |
|                          | Line 1:             | RS232, 115200, 8, None, 1, None. |
|                          | Line 2:             | RS232, 115200, 8, None, 1, None. |
|                          |                     |                                  |

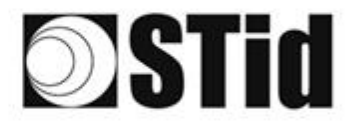

### **Communication test**

In STid - SESProUHF, enter the IP address, enter "10001" in "TCP Client Port" and set the Timeout to "Long".

| STid - SESProUHF - Options/S | SCP                   | – 🗆 X                                       |
|------------------------------|-----------------------|---------------------------------------------|
| = Options                    |                       |                                             |
| Home                         | SSCP                  | SSCP Security mode Plain ~                  |
| Preferences                  | Communication mode    | Change Keys                                 |
| SSCP                         | TCP V AutoConnect     | Signature A087754B7547481094BE !            |
| Firmware                     | -                     | Encryption E74A540FA07C4DB1B46421126DF7AD36 |
| ∎ Reader                     | IP dest 10.106.0.51   |                                             |
| MIFARE Classic / Plus        | TCP Client Port 10001 |                                             |
| MIFARE DESFire EvX           | SSCP TCP              | ConfAuthenticate                            |
| MIFARE Ultra Light / C       | Server Port 2102      | Authenticate                                |
| CPS3                         |                       | Key Index                                   |
| Biometrics                   | Time such (ma)        | Signature -1 Mode None ~                    |
| Image Scan                   | - Timeouts (ms)       | Encountion                                  |
|                              | Long                  |                                             |
| E LEGIC                      | lotal read 2000       |                                             |
| UHF                          | Byte read 2000 🖨      | ResetAuthenticate                           |
| Reader                       |                       |                                             |
| Reader InOut                 |                       | SetAllowedCommModes                         |
| Reader RF                    | Console 🗹 Spy 🗗       | Plain Signed Encryption                     |
| Mandatory                    |                       |                                             |
| Custom                       | Results               | Activity                                    |
| Async/Auto/EPCMap            | result                |                                             |
| I OSDP                       |                       |                                             |
|                              |                       |                                             |
|                              |                       | Quit                                        |
|                              |                       |                                             |

Run a "GetInfos" in the "Reader" tab. The response from the reader appears in the "Results" window.

| STID - SESPROUHF - UHF/Reader |                                              | – 🗆 X                                        |
|-------------------------------|----------------------------------------------|----------------------------------------------|
| Options                       |                                              |                                              |
| Home                          | GetReaderType                                | SSRelayConfig4                               |
| Preferences                   | GetSerialNumber                              | Save1 Save2 Save3 Save4                      |
| SSCP                          | 00000                                        | ✓ OpenD1 ✓ OpenD2 ✓ OpenD3 ✓ OpenD4          |
|                               |                                              | SSRelayAction4                               |
| Firmware                      | GetInfos SetBaudRate                         | Action1 Action2 Action3 Action4              |
| Reader                        | AutoBaud Baudrate                            | SSRelayState4                                |
| MIFARE Classic / Plus         | AutoPort 38400 V                             |                                              |
| MIFARE DESFire EvX            |                                              |                                              |
| MIFARE Ultra Light / C        |                                              |                                              |
| E CPS3                        | BuzzerSoundLevel 10                          | OutputPGB                                    |
| H Image Scan                  |                                              | Outputteb                                    |
| Bluetooth / NFC               | Save                                         | Red Green Blue                               |
| ■ 125 kHz                     |                                              | FF FF FF                                     |
| ■ LEGIC                       | SetSerial&HWType                             | hex values                                   |
| UHF                           | United Budent 0, 2 (2000000) ORS485          |                                              |
| Reader                        |                                              |                                              |
| Reader InOut                  | Datain                                       | LED duration Buzzer duration Spectre LED Adr |
| Reader RF                     | Transceive                                   |                                              |
| Mandatory                     |                                              |                                              |
| Custom                        | Results                                      | Activity                                     |
| Async/Auto/EPCMap             | Version is 11                                | 2 days                                       |
| ■ OSDP                        | Baudrate is 115200 bit/s<br>Address 485 is 0 |                                              |
|                               | Power supply (Volt) : 29.4                   |                                              |
|                               |                                              | Quit                                         |

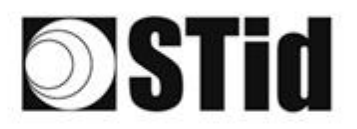

## **Keyboard emulation operation**

As soon as a USB cord is connected between the USB-C output and a host, the reader switches to an autonomous mode, in which it performs inventories and sends all the EPCs of every detected tag in an active window.

The keyboard emulation settings can be configured using the internal USB-C connector:

- Using a terminal capable of sending ASCII characters on the serial connection of the internal USB-C. The commands must end with CR/LF (0x0D 0x0A). The reader responds "o" and "k" in ASCII when the frame is successfully retrieved.
- Using the STid USB Wedge tool supplied on the USB key. Refer to Appendix 1.

| ASCII<br>command | Hexa<br>data                                              | Description of the command                                                                                 | Default<br>settings |
|------------------|-----------------------------------------------------------|----------------------------------------------------------------------------------------------------|---------------------|
| language         | 1 byte of data:<br>AZERTY → 0x00<br>QWERTY → 0x01         | Changes the keyboard layout.                                                                               | AZERTY              |
| casing           | 1 byte of data:<br>Uppercase → 0x00<br>Lowercase → 0x01   | Chooses whether the alphabetical characters are displayed on the screen in uppercase or lowercase.         | Uppercase           |
| numloc           | 1 byte of data:<br>Num keypad → 0x00<br>Num key → 0x01    | Chooses which numerical keys are used: those on the numerical keypad or those above the alphabetical keys. | Num<br>keypad       |
| info             | No data                                                   | Shows the current configuration (version, baud rate, etc.).                                                |                     |
| charreturn       | 1 byte of data:<br>Deactivated → 0x00<br>Activated → 0x01 | Switches the carriage return on or off.                                                                    | Activated           |
| reset            | No data                                                   | Restores the default settings.                                                                             |                     |

List of the configurable settings:

#### Headquarters / EMEA 13850 Gréasque, France Tel.: +33 (0)4 42 12 60 60

PARIS-IDF Office 92290 Châtenay-Malabry, France Tel.: +33 (0)1 43 50 11 43 **STid UK Ltd. LONDON** Hayes UB11 1FW, UK Tel.: +44 (0) 192 621 7884

STid UK Ltd.

Gallows Hill, Warwick CV34 6UW, UK Tel.: +44 (0) 192 621 7884 NORTH AMERICA Office Irving, Texas 75063-2670, USA Tel.: +1 469 524 3442

LATINO AMERICA Office Cuauhtémoc 06600 CDMX, México Tel.: +521 (55) 5256 4706

info@stid.com

www.stid-security.com